# Microsoft<sub>®</sub> Programmer's Library Version 1.1 Quick Reference Card

| Loading Programmer's Library                                                                                                    | Type (Standalone mode)                                     | Type (TSR mode)                                                   |
|----------------------------------------------------------------------------------------------------|------------------------------------------------------------|-------------------------------------------------------------------|
| With default parameters<br>Use 64K expanded memory<br>Additional 64K base memory<br>Larger Virtual Memory file<br>Black and white mode                                                          | msl<br>msl /l<br>msl /x<br>msl /f (number > 300)<br>msl /b | msl /t<br>msl /tl<br>msl /tx<br>msl /tf (number > 300)<br>msl /tb |
| (Note: Switches can be combined. Ex: msl /tl                                                                                                    | xbf400)                                                    |                                                                   |
| <i>General Purpose Keys</i><br>To pop up Programmer's Library in TSR mor<br>To activate Library Box on Main menu<br>To display Location Box on Browser menu<br>To call up Help for task at hand | de                                                         | Alt + Left Shift<br>Alt + O<br>Alt + L<br>Fl                      |

#### Using Menus

There are two menus on Programmer's Library. The Main menu allows you to select books for searches or browses. The Browser menu lets you view a book or reinitiate a search in a previously selected book. Typing the first letter of any menu item will activate the command. You must first select the pull down menu (Edit, View, Author, etc.) before selecting commands within the menu. To carry out your selection, press Enter. (To select Copy on the Browser menu, press E(edit) then C(copy) then Enter. To select Help, press H then Enter.)

#### Use of Escape Key

| To remove dialog box or cancel task                                              | Escape key once                                                                                        |
|----------------------------------------------------------------------------------|----------------------------------------------------------------------------------------------------|
| To move from Browser menu back to Main menu<br>To move back to editor (TSR mode) | Escape key once (provided no tasks on screen)<br>Hit Escape once from Main, or twice from Browser menu |
|                                                                                  |                                                                                                    |

Keyboard Shortcuts: Searching and Viewing (from Browser Menu Bar)

| Call up Search dialog box under Browser menu                   | Alt + S                    |
|----------------------------------------------------------------|----------------------------|
| Display Location box                                           | Alt + L                    |
| Go to first occurrence in search set "hit list"                | Alt + Home                 |
| Go to last occurrence in search set "hit list"                 | Alt + End                  |
| Hide column in table where cursor is positioned on table bar   | Alt + T                    |
| Start QuickRef (must already be within a QR-indexed Reference) | Alt + Q                    |
| View existing bookmarks                                        | V, then B, then Enter      |
| View table of contents of reference currently in use           | Alt + B                    |
| View your editor for context (not for editing)                 | F2 (then toggle w/any key) |
| Zoom in from headings (chapters, sections, etc.) to text       | F7                         |
| Zoom out from text to publication headings                     | F8                         |

#### Keyboard Commands: Using Dialog Boxes

Tab key Shift + Tab Up Arrow, Dn Arrow F6 Move forward through options in dialog box Move backward through options in dialog box Move up and down through selections in dialog box Select word from PL text to insert in search dialog box

## Keyboard Commands: Navigating with Cross-References

| Hitting Enter on word adjacent to a cross-reference symbol (delta-like symbol)    |
|-----------------------------------------------------------------------------------|
| takes you to the associated text                                                  |
| Go to previous or next cross-reference in a set (2 of 5, 3 of 5, etc.)            |
| Return to original location if viewing only one cross-ref or single cross-ref set |
| Return to original location across multiple cross-ref sets                        |
|                                                                                   |

#### Keyboard Shortcuts: Copying and Pasting

| Creates starting point for selecting block of text (use Up or Dn key to select text)<br>Copy selected text to Clipboard<br>Append selected text to Clipboard<br>Paste Clipboard into your editor |
|----------------------------------------------------------------------------------------------------|
| 1 5                                                                                                    |
|                                                                                                    |

### Cursor Positioning Commands

| Ctrl + PgUp, Ctrl + PgDn  | Move to beginning or end of reference in use                            |
|---------------------------|-------------------------------------------------------------------------|
| PgUp, PgDn                | Move one screen in corresponding direction                              |
| Ctrl + Left, Ctrl + Right | Move one word in the corresponding direction                            |
| Left, Right, Up, Dn       | Move one character in the corresponding direction                       |
| Ctrl + Home, Ctrl + End   | Move to upper left corner or lower left corner of screen                |
| Home                      | Move to left edge of screen on same line or to leftmost column in table |
| End                       | Move to right edge of screen or to last column in table                 |
|                           |                                                                         |

Exiting Programmer's Library

Press Escape until the Main menu bar appears, then use these key combinations to exit:From Standalone modeEscape then EnterFrom TSR mode (unload from memory)O(options), then U(unload), then Enter twice

Microsoft and the Microsoft logo are registered trademarks of Microsoft Corporation.

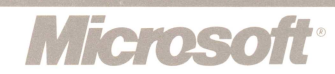